# FSFN Basic Functionality for Child Welfare Partners Participant Guide

Presented by the Florida Department of Children and Families July 2017

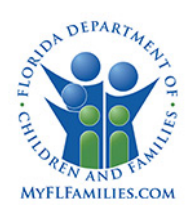

# **Table of Contents**

| Logging In:                                                   | 4  |
|---------------------------------------------------------------|----|
| FSFN Desktop:                                                 | 4  |
| Help:                                                         | 4  |
| Search:                                                       | 5  |
| Utilizing Casebook: Left Side                                 | 8  |
| Utilizing Casebook: Center                                    | 10 |
| Adoption:                                                     | 11 |
| Assessment and Planning:                                      | 11 |
| Assignments:                                                  | 12 |
| Case Notes:                                                   | 12 |
| Child Placement Agreement:                                    | 13 |
| File Cabinet:                                                 | 13 |
| Intakes:                                                      | 13 |
| Investigation:                                                | 15 |
| Legal:                                                        | 16 |
| Meetings:                                                     | 16 |
| Placements:                                                   | 17 |
| Utilizing Casebook: Right Side                                | 17 |
| Diligent Searches:                                            | 19 |
| Additional Information at Florida's Center for Child Welfare: | 19 |

This Participant Guide was created to accompany the e-learning FSFN Basics for Child Welfare Partners. It is strongly recommended that this e-learning is completed before using this guide.

# Logging In: http://fsfn.dcf.state.fl.us

• Passwords must be changed every 90 days

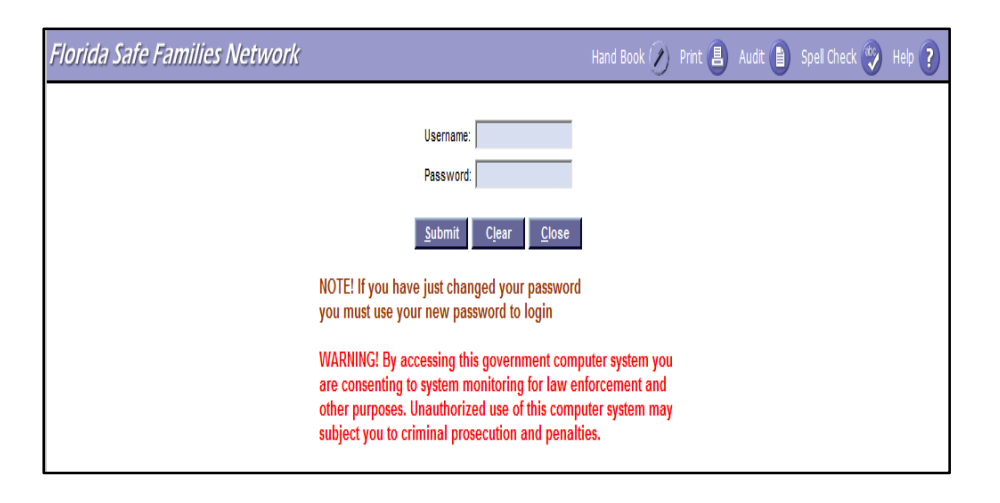

#### **FSFN Desktop:**

Once you finish the login process you will be taken to the FSFN Desktop. Help and Search can be accessed from the top banner bar of the FSFN Desktop.

|                                                                | $\sim$                                                                       |
|----------------------------------------------------------------|------------------------------------------------------------------------------|
| Florida Safe Families Network 🛛 Financial Work 💲 Case Work 😑 P | rovider Work 😨 Financial Activity 🌔 Search 🔍 Refresh 🥏 Print 🚊 Help 🍞 gout 🕕 |
| C[cate Maintain Utilities Help                                 |                                                                              |
|                                                                | ÷                                                                            |
| Jane CC Social. Worker's Desktop - 026FL2 LEON PROTECTIVE INV  | EST FSFN Messages and Links                                                  |
| ✓ Date Restricted  □ Participant View                          |                                                                              |
| My Tasks Calendar                                              | Data Window: Fridays at 6:00pm - Sundays at 9:00pm                           |
| Cases                                                          | FSFN Website                                                                 |
| Providers                                                      |                                                                              |
| Workers                                                        |                                                                              |
| Approvais                                                      | Unit Messages and Links                                                      |
| Intakes                                                        |                                                                              |

#### Help:

The Help hyperlink launches a webpage dialog box with additional information regarding the page you are currently viewing.

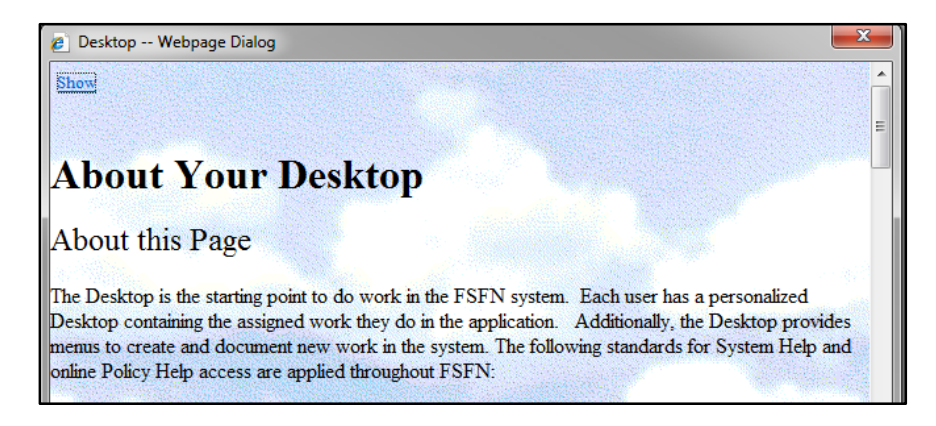

# Search:

The Search hyperlink launches a dialog box with search criteria options.

There are four types of searches that can be performed:

- 1. Case Search
- 2. Person Search
- 3. Provider Search
- 4. Worker Search

#### Case Search:

This allows you to search for a case. To use case search you, must have one of the following:

- Name of the case,
- Case ID number or,
- Investigation intake number.

#### Person Search:

 This allows you to search for a person. The more information you include the more precise your search will be.

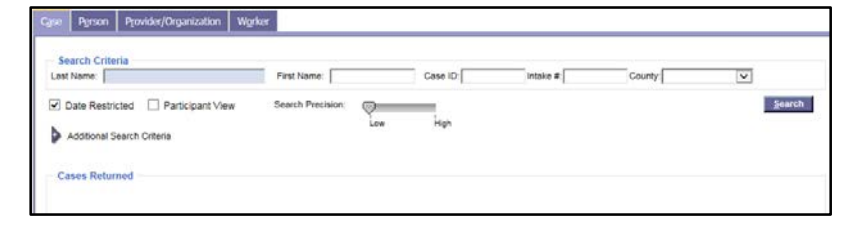

| Search C  | iteria                         |           | -          | -            | _           |           | <br>               | <br> |
|-----------|--------------------------------|-----------|------------|--------------|-------------|-----------|--------------------|------|
| DOB Bance | sanoy                          | DOB Rance | penmy      | Middle Name: |             | Ane Ranne | <br>55/4           |      |
| Begin:    | 0000/0000                      | End:      | 00000/0000 | DOB          | 100/00/0000 | Begin:    | <br>Age Range End: |      |
| Addition  | Los High<br>I Search Criteria  |           |            |              |             |           |                    |      |
| Addition  | Low High<br>al Search Criteria |           |            | Record       | 1 to 3 of 3 |           |                    |      |

#### Worker Search:

 This allows you to search for the contact information for a Case Manager, Child Protective Investigator, and any other Child Welfare Professional who has a FSFN profile.

| pe Pinni                                    | - Information               | an station 1                  | 20100            |                                                                                                    |                 |             |                 | -  |   |     |
|---------------------------------------------|-----------------------------|-------------------------------|------------------|----------------------------------------------------------------------------------------------------|-----------------|-------------|-----------------|----|---|-----|
| Search Crite                                | ria                         |                               | Cont Manage      | Concernation of the second second sec | -               | 1001047     | -               | ~  |   |     |
| Lost reame. In                              |                             |                               | First reame.     | Jone A                                                                                                    | workerio        | 1001047     | Employee        |    |   |     |
| Begin Date: [00                             |                             |                               | End Date:        | 0000100000                                                                                                    | User ID:        |             | County:         |    | × |     |
| earch Precision                             | <b></b>                     | _                             |                  |                                                                                                    |                 |             |                 |    |   | Sec |
|                                             | Low                         | High                          |                  |                                                                                                    | Record          | to 4 of 4   |                 |    |   |     |
| Workers Ret<br>Worker, Jan<br>Unit Supervis | te A Social<br>for (850)222 | (1501647) A<br>-2222 main@val | tive             | 6FA4 WAKULL                                                                                                    | A PROTECTIV     | E INV Worke | r, Jane A Socia | c. |   |     |
| Acting Super                                | te A Social<br>visor (850)2 | (1501647) A<br>22-2222 main@a | tive<br>whoo.com | 26FL2 LEON                                                                                                    | PROTECTIVE      | NVEST Leav  | ine, Traci      |    |   |     |
| Unit Supervis                               | or (850)222                 | -2222 main@yal                | 100.com 02       | 6FL1Leon Wo                                                                                                    | rker, Jane A So | cial        |                 |    |   |     |
| Worker, Jan                                 | te A Social                 | (1501647) A                   | tive             |                                                                                                    |                 |             |                 |    |   |     |

## Search Tips:

- Date Restricted: When checked, this box will restrict the amount of information the system displays based on date.
- Search Precision Slider: This allows you to control how precise the search will be. The search precision slider has two settings: Low and High. The lower the search precision, the more results that are returned based on the spelling of the information entered in the name fields.
- Wildcard Search: When you do not know the full name or do not know the correct spelling of the name, wildcard search can broaden the search. To do a wildcard search, type in at least the first letter in the name then place an asterisk (\*) at the end.

| C <u>a</u> se | P <u>e</u> rson                                                                  | P <u>r</u> ovider/Organization | W <u>o</u> rker |                  |                 |              |  |  |
|---------------|----------------------------------------------------------------------------------|--------------------------------|-----------------|------------------|-----------------|--------------|--|--|
| - Se          | Search Criteria                                                                  |                                |                 |                  |                 |              |  |  |
| Last          | Name: Cr*                                                                        |                                |                 | First Name:      |                 | Case ID:     |  |  |
|               | )ate Restri                                                                      | cted 🔲 Participant Vie         | w s             | earch Precision: | 9               |              |  |  |
|               | Additional Se                                                                    | arch Criteria                  |                 |                  | Low             | High         |  |  |
|               |                                                                                  |                                |                 |                  | Record 1        | 1 to 25 of 4 |  |  |
| _ ⊂ Ca        | ises Retur                                                                       | ned                            |                 |                  |                 |              |  |  |
|               | Crankie, A                                                                       | ngeline (3609028) Ad           | tions Cas       | e Book           |                 |              |  |  |
|               | Investigation Status: Open 06/07/2010 C/O: , 3655 Lake Mary Blvd , Lake Mary, FL |                                |                 |                  |                 |              |  |  |
|               | Crawley, N                                                                       | larlene (3609016) Act          | ons Case        | Book             |                 |              |  |  |
|               | nvestigatio                                                                      | n Status: Open 06/07/2         | 010 C/O         | , 2737 Monte C   | Carlo Way , Tal | lahassee     |  |  |

## Accessing Case Information:

- Can access additional information through the search page.
- Start by searching for a client or case.
- Next, click the person/folder icon to the left of the case/person name.
- To see additional information, click on the Person Book or Case Book hyperlinks.

| Case Person                                            | P <u>r</u> ovider/Organizati                                                                                                    | on W <u>o</u> rker                                                   |                                                                        |                                                                 |                                                |                              |                              |        |
|--------------------------------------------------------|----------------------------------------------------------------------------------------------------|----------------------------------------------------------------------|------------------------------------------------------------------------|-----------------------------------------------------------------|------------------------------------------------|------------------------------|------------------------------|--------|
| Last Name: Sa                                          | andy                                                                                                    | First Name: Ji                                                       | mmy                                                                    | Middle Name:                                                    |                                                | Person ID:                   |                              |        |
| DOB Range                                              | 0/00/0000                                                                                                    | DOB Range                                                            | 0/00/0000                                                              | DOB                                                             | 00/00/0000                                     | Age Range                    |                              | Ann P  |
| Begin: 10                                              |                                                                                                    | End: 10                                                              | 0.00.0000                                                              | 505.                                                            | 100/00/0000                                    | Begin:                       |                              | Agena  |
| Search Precision:                                      | Low High                                                                                                    |                                                                      |                                                                        |                                                                 |                                                |                              |                              |        |
|                                                        |                                                                                                    |                                                                      |                                                                        | Record                                                          | i 1 to 1 of 1                                  |                              |                              |        |
| ★ Sandy, Jim<br>Basic P                                | my Person Book<br>erson Information<br>ress Information<br>lographic Information<br>I People<br>in, Bruce<br>in, Byron<br>dier-Braun, Melanie | 3732962)1789 W                                                       | est Sessions St, 1                                                     | Fallahassee Male                                                | s, 05/02/2003                                  |                              |                              |        |
| <b>201</b>                                             | 7-634281-01 Sandle                                                                                                    | r-Braun . Melanie                                                    | Child Intake                                                           | Leon Screen l                                                   | n - Accepted fo                                | r Services/In                | vestigation                  | Closed |
| 201<br>Investig<br>☐ Chill<br>☐ Cases<br>☐ Sar<br>In-H | 7-634280-01 Sandle<br>ation<br>d Investigation In-Ho<br>ndler-Braun, Melanie (<br>ome - Court Ordered                                         | er-Braun Melanie<br>ome 2017-6342<br>3630720) Acti<br>Supervision op | e Child Intake<br>81-01 Closed<br>ions <u>Case Bo</u><br>pened No Work | Leon Screen li<br>05/14/2017<br><u>ok</u><br>er, Jane CC Social | n - Accepted fo<br>05/14/2017<br>I Acting Supe | r Services/In<br>rvisor 05/0 | <u>vestigation</u><br>7/2017 | Open   |

#### **Person Book:**

• Contains additional information pertaining to the individual.

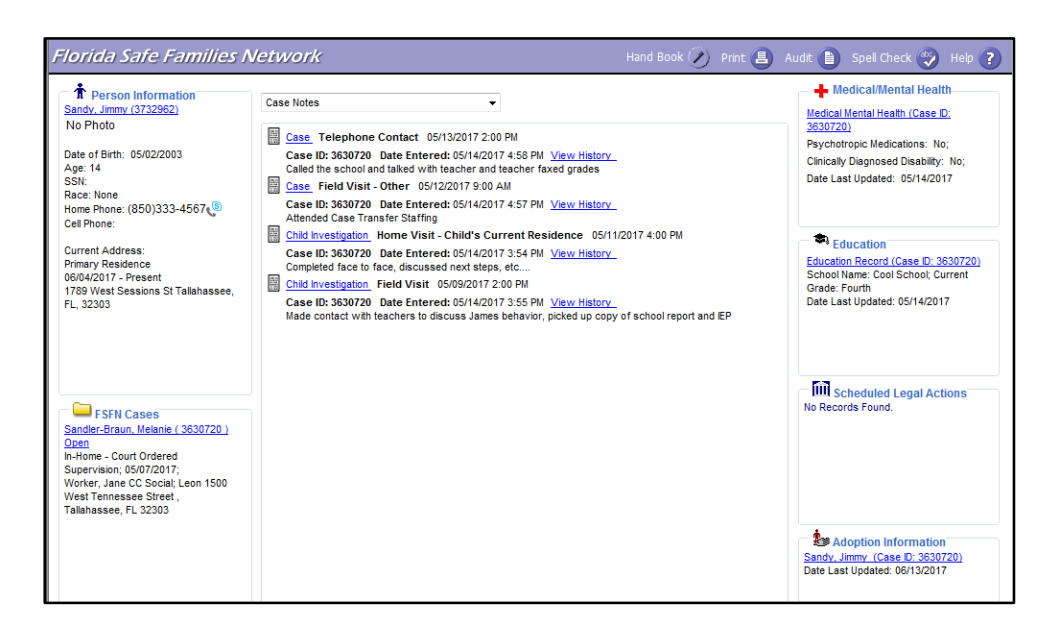

#### **Case Book:**

• Contains information pertaining to the entire case.

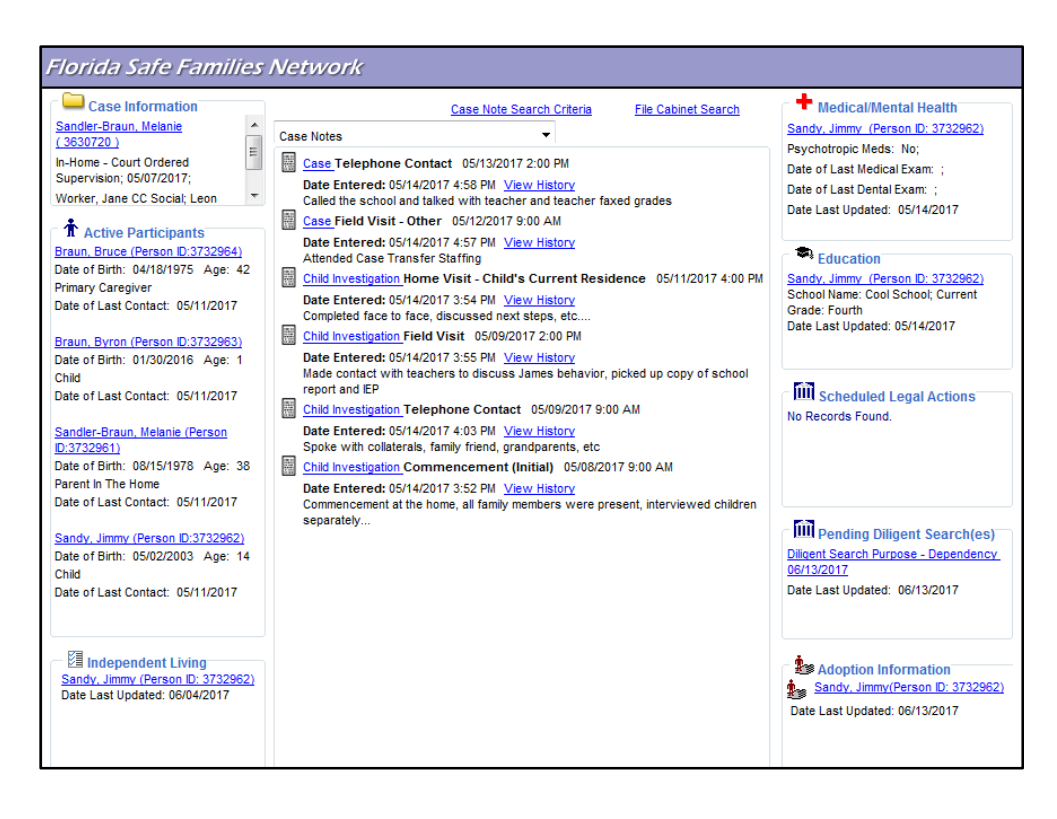

# Utilizing Case Book: Left Side

The left side of Case Book includes:

- Case Information
- Active Participants
- Independent Living

| Case Information                                    |   |
|-----------------------------------------------------|---|
| Sandler-Braun, Melanie                              |   |
| (3630720)                                           | ۱ |
| In-Home - Court Ordered<br>Supervision; 05/07/2017; |   |
| Worker, Jane CC Social; Leon                        | ' |
| Active Participants                                 |   |
| Braun, Bruce (Person ID:3732964)                    |   |
| Date of Birth: 04/18/1975 Age: 42                   |   |
| Primary Caregiver                                   |   |
| Date of Last Contact: 05/11/2017                    |   |
| Braun, Byron (Person ID:3732963)                    |   |
| Date of Birth: 01/30/2016 Age: 1                    |   |
| Child                                               |   |
| Date of Last Contact: 05/11/2017                    |   |
| Date of East Contast. Corr (1201)                   |   |
| Sandler-Braun, Melanie (Person<br>ID:3732961)       |   |
| Date of Birth: 08/15/1978 Age: 38                   |   |
| Parent In The Home                                  |   |
| Date of Last Contact: 05/11/2017                    |   |
| Sandy, Jimmy (Person ID:3732962)                    |   |
| Date of Birth: 05/02/2003 Age: 14                   |   |
| Child                                               |   |
| Date of Last Contact: 05/11/2017                    |   |
|                                                     |   |
|                                                     |   |
|                                                     |   |
| Independent Living                                  |   |
| Ma independent Living<br>Sandy, Jimmy (Person ID:   |   |
| 3732962)                                            |   |
| Date Last Updated: 06/04/2017                       |   |
|                                                     |   |

#### **Case Information**:

- Contains a summary of information including:
  - the case type,
  - the date the case opened,
  - the case address

| Case<br>Last/Provider:  <br>First: | Sandler-Bra<br>Vlelanie | un               |             | CLS Case<br>Name:<br>Middle Name: |               |             | -      |            | Case ID: 3630720<br>Open Date: 05/07/20 | Status: O<br>017 Program | ipen<br>Code: Child | Unit: 026FL2<br>PROTECTIVE | LEON<br>E INVEST |
|------------------------------------|-------------------------|------------------|-------------|-----------------------------------|---------------|-------------|--------|------------|-----------------------------------------|--------------------------|---------------------|----------------------------|------------------|
| Participa                          | nts                     | R <u>e</u> latio | onships     | Address                           |               | Profes      | ssiona | I/Family S | upport Network C                        | ontacts                  |                     | C <u>l</u> osing I         | History          |
| Basic<br>Case Type:                | in-Home - C<br>S        | ourt Ordere      | d Supervisi | on 🗸 F                            | amily Structu | ire: Marrie | d Coup | le         | County:                                 | Leon                     |                     | estricted Case             |                  |
| Name                               | Hs                      | ld Status        | Gender      | Service Role                      |               | DOB         | Age    | Ethnicity  | Legal                                   |                          |                     |                            |                  |
| Braun, Bruc                        | <u>a</u> Y              | Active           | Male        | Primary Caregiver                 | ~             | 04/18/1975  | 42     |            | None                                    | Milestones               |                     |                            |                  |
| Braun, Byro                        | <u>Y</u>                | Active           | Male        | Child                             | ~             | 01/30/2016  | 1      |            | None                                    | Milestones               |                     |                            |                  |
| Sandler-Bra<br>Melanie             | un. Y                   | Active           | Female      | Parent In The Hom                 | ie 🗸          | 08/15/1978  | 38     |            | None                                    | Milestones               |                     |                            |                  |
| Sandy, Jimn                        | <u>ny</u> N             | Active           | Male        | Child                             | ~             | 05/02/2003  | 14     |            | None                                    | Milestones               |                     |                            |                  |

## **Active Participants:**

- Includes all active participants that are part of the case. To see additional information on one of the participants select the person's name. This hyperlink will take you to the person management screen which includes the following tabs:
- 1. Basic tab shows demographic information for the participant. Includes birthday, citizenship status, social security number, and racial/ethnic information.
- 2. Additional tab provides additional information like the parent's marital status at the time of the child birth, and may provide hyperlinks to the child's most recent photo and birth certificate.
- 3. AKA Names tab Incudes historical names for the participant.
- 4. Address tab provides the most current address in FSFN for the participant. If they have lived multiple places, it will list all of the previous addresses that have been entered into FSFN.
- 5. Relationship tab provides the relationships for everyone related to the participant selected.
- 6. AFCARS/Other Information tab provides basic information about a child's status of being a teen parent and adoption history as well as medical/mental health diagnoses for the child and adult.
- 7. Child/Adult Functioning and Parenting tab Displays domain information specific to the participant from FFAs and Progress Updates that have been completed up to this point. This is a useful shortcut if you want to see a history of just one participant, or see documentation of how a participant has changed over time.

| Basic                             | <u>A</u> dditional     | AKA <u>N</u> ames | Addr <u>e</u> ss                                                     | <u>R</u> elationship | AFCARS/Other<br>Participant Information | Child/Adult Functioning<br>and Parenting |
|-----------------------------------|------------------------|-------------------|----------------------------------------------------------------------|----------------------|-----------------------------------------|------------------------------------------|
| Name<br>ID: 3732964 Last<br>Name: | Braun                  | Suffix: 🗸 🗸       | First<br>Name:                                                       | _                    | Middle<br>Name:                         | ^                                        |
| Basic<br>Citizenship:             | Non-Citi<br>ID:        | zen               | If qualified non-citiz<br>documentation sup<br>status (e.g., I-551): | porting the          |                                         |                                          |
| Country:                          | Entry Da               | te: 00/00/0000 S  | tatus                                                                |                      | Status Date:                            | 00/00/000                                |
| Gender: Male 🗸                    | Birth Date: 04/18/1975 | Estimated Age: 42 | SSN Number ?:                                                        | SSN:                 | Date Applied For                        |                                          |
| Type of Birth Verification:       | ×                      | Birth Place:      | County:                                                              |                      | <ul> <li>Sibling Group Id:</li> </ul>   |                                          |
| Death Date: 00/00/000             | Death Time: 00:00      | AM Cause of       | Death:                                                               |                      | ~                                       |                                          |
| Identification<br>ID Type         | ID                     | Number            | State                                                                |                      |                                         |                                          |
|                                   |                        |                   |                                                                      |                      |                                         |                                          |
|                                   |                        |                   |                                                                      | Insert               |                                         |                                          |

#### **Independent Living:**

- Completed for children in out-of-home care who are thirteen and older.
- Contains information on life skills assessments, normalcy plans, and eligibility for programs such as Extended Foster Care and Postsecondary Educational Support Services.

| <u>A</u> cademic and Life Skills Progress | Age 13-17                            |               |            | Ag <u>e</u> 18-23 |
|-------------------------------------------|--------------------------------------|---------------|------------|-------------------|
| Date of Independent Living Referral       | Life Skills Assess<br>Completed Date | sments<br>Age | Skill/Type |                   |
| Redeterentendikeli                        | 06/01/2017                           | 13.0          | •          | View              |
|                                           |                                      |               |            |                   |
|                                           |                                      |               |            |                   |
|                                           |                                      |               |            |                   |
| Insert                                    |                                      |               |            | Inseri            |

# **Utilizing Casebook: Center**

• Drop down menu provides access to pertinent case information.

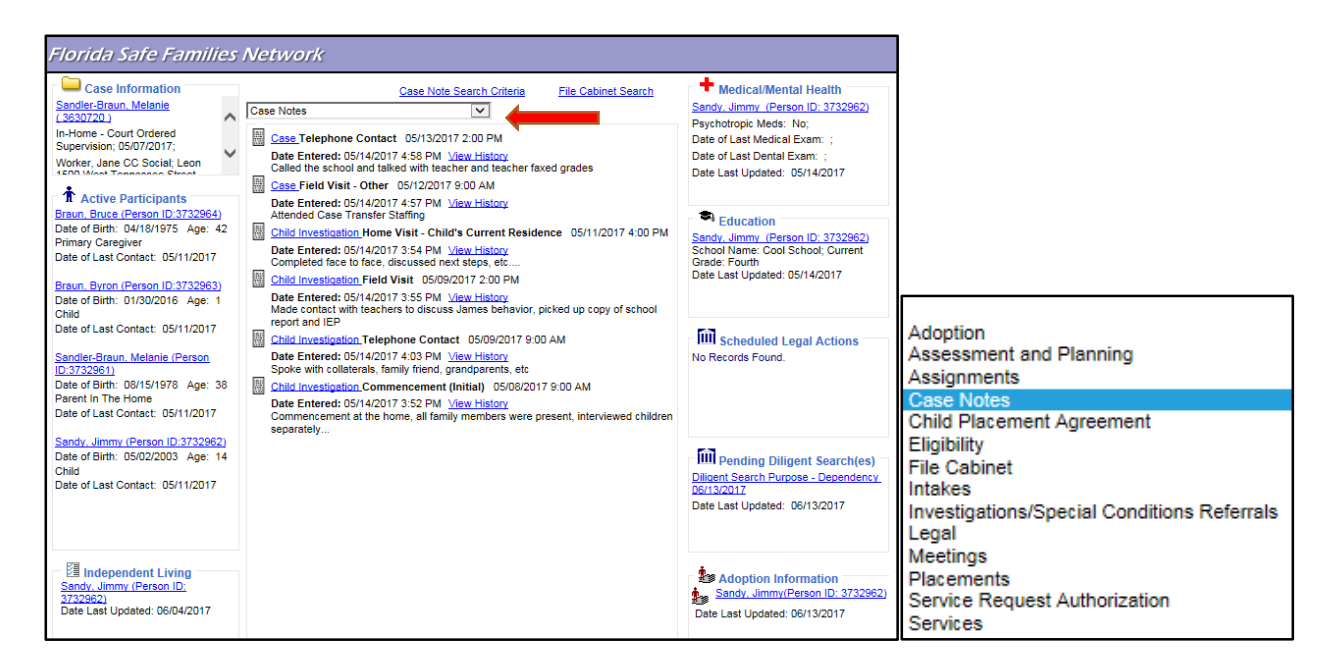

#### Adoption:

- To view this information, select Adoption on the drop down menu.
- Profile completed for children whose goal is termination of parental rights or whose parental rights have already been terminated.
- Lists each participant who has a goal of adoption, and identifies birth parents, recruitment efforts, etc.

|                                                                                                    | Adoption                                                                                | <u>Sandy, Jimmy(Pers</u><br>st Updated: 06/13/ | Case Note Search Cr                                                                                                    | <u>iteria</u>                                          |                          |
|----------------------------------------------------------------------------------------------------|-----------------------------------------------------------------------------------------|------------------------------------------------|----------------------------------------------------------------------------------------------------|--------------------------------------------------------|--------------------------|
| <u>G</u> eneral                                                                                                    | Birt <u>h</u> Family                                                                    | <u>B</u> ackground                             | Removal/Placement                                                                                                    | <u>M</u> atches                                        | <u>A</u> vailable Status |
| General Appearance<br>Gender: Male<br>Race:                                                                           | DOB: 05/02/2003<br>Ethnicity:                                                           |                                                | Family/Medical History on File                                                                                                   | I Delivery Records 📝 Birth Father<br>Joptive Parent(s) |                          |
| Adoption Information Life Book Available Adoption Reunion Registry E Adoption Reunion Registry E                      | Birth Certificate in File<br>Birchure - Birth Parents<br>Brochure - Adoptive Parents    | Social Security Card in File                   | Relationship of Adoptive Pare         Foster Parent       Ø Othe         Other Non-Relative       Step                           | e <mark>nt to Child:</mark><br>er Relative<br>p Parent |                          |
| Child has been Previously Add<br>At Legal Risk:<br>Child Placed By:<br>Child Placed From:<br>Adoption Placement Type: | pted: Yes No Unable to Detern<br>TPR Under Appeal<br>GBC Lead Subcontractor<br>In State |                                                | Were efforts made to place the child w<br>or medical assistance?<br>List efforts made:<br>Were the prospective parent(s) willing | vithout provision of subsidy ves                       | © No                     |

#### Assessment and Planning:

- Contains Safety Plans, Family Functioning Assessments, Risk Assessments, and Progress Updates that have been completed.
- Click the hyperlink next to the icon to see the assessment.

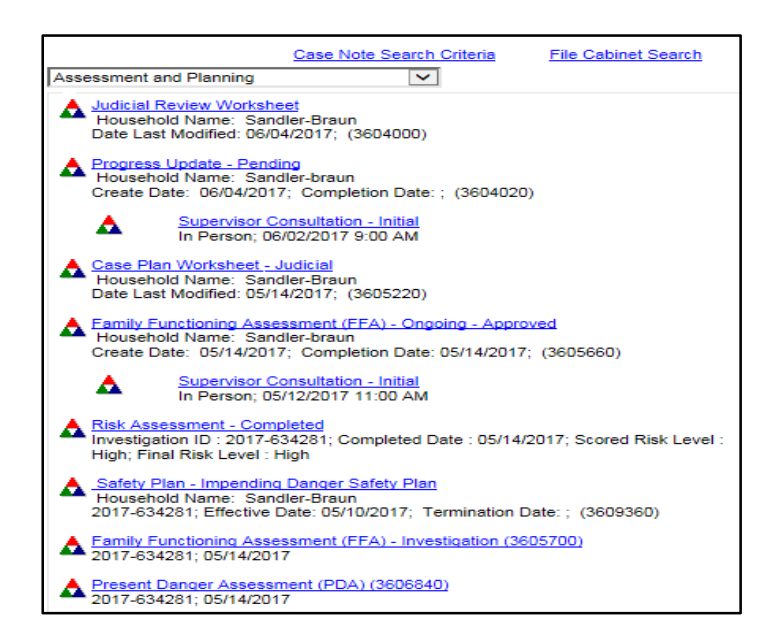

# Assignments:

- Displays the professionals who are assigned to the case.
- "Primary" assignment is the main worker on the case.

|                                                                        | Case Note Search Criteria                          | File Cabinet Search |
|------------------------------------------------------------------------|----------------------------------------------------|---------------------|
| Assignments                                                            | <b>v</b>                                           |                     |
| Morker, Jane CC Social<br>Child Investigations; S<br>PROTECTIVE INVEST | L <u>Actions</u><br>Secondary ; 05/14/2017 2:07 PN | I; 026FL2 LEON      |
| Worker, Jane CC Social<br>Child Investigations; F<br>PROTECTIVE INVEST | L <u>Actions</u><br>Primary ; 05/07/2017 5:42 PM ; | 026FL2 LEON         |

#### **Case Notes:**

- Displays the notes that have been entered regarding the case.
- View notes within a specific time frame by clicking on "Case Note Search Criteria".

|     | Case Note Search Criteria File Cabinet Search                                                                                                    |
|-----|----------------------------------------------------------------------------------------------------|
| Cas | e Notes                                                                                                    |
| 1   | Case Telephone Contact 05/13/2017 2:00 PM                                                                                                    |
|     | Date Entered: 05/14/2017 4:58 PM <u>View History</u><br>Called the school and talked with teacher and teacher faxed grades                        |
|     | Case Field Visit - Other 05/12/2017 9:00 AM                                                                                                    |
|     | Date Entered: 05/14/2017 4:57 PM View History<br>Attended Case Transfer Staffing                                                                  |
|     | Child Investigation Home Visit - Child's Current Residence 05/11/2017 4:00 PM                                                                     |
|     | Date Entered: 05/14/2017 3:54 PM View History<br>Completed face to face, discussed next steps, etc                                                |
|     | Child Investigation Field Visit 05/09/2017 2:00 PM                                                                                                |
|     | Date Entered: 05/14/2017 3:55 PM View History<br>Made contact with teachers to discuss James behavior, picked up copy of school<br>report and IEP |
|     | Child Investigation Telephone Contact 05/09/2017 9:00 AM                                                                                          |
|     | Date Entered: 05/14/2017 4:03 PM View History<br>Spoke with collaterals, family friend, grandparents, etc                                         |
|     | Child Investigation Commencement (Initial) 05/08/2017 9:00 AM                                                                                     |
|     | Date Entered: 05/14/2017 3:52 PM View History<br>Commencement at the home, all family members were present, interviewed children<br>separately    |

#### **Child Placement Agreement:**

- Displays Child Placement Agreement.
- The hyperlink next to the icon will display the Child Placement Agreement template.

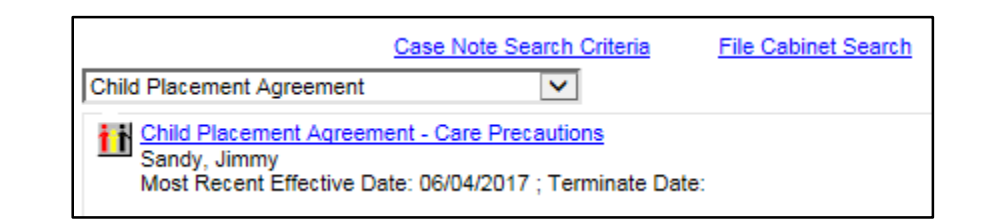

| - Child Information<br>Child's Name: <u>Sandy, Jimmy (3732962</u>                                                                                                  | ) Age: 14 DOB: 05/02/2003 Current PI              | acement: <u>Relative - Relative Placement</u> | Case Name: Sandler-Braun, Melanie ( | 3630720) Status: Active |  |  |  |  |
|----------------------------------------------------------------------------------------------------|---------------------------------------------------|-----------------------------------------------|-------------------------------------|-------------------------|--|--|--|--|
| C <u>u</u> rrent Child Placement<br>Agreement                                                                                                    | Child Placement <u>A</u> greement<br>Details      | Placement Reguirements                        | Caregiver Supports                  | <u>R</u> eviews         |  |  |  |  |
| Purpose: Update to Agreement                                                                                                    | Type: Care Precautions                            | Effective Date: 06/04/2017                    | Provider Name: Jones, Nana (3619    | 9340)                   |  |  |  |  |
| Reason(s) for Agreement<br>Behaviors that are a Significant Threat to Others: Physically Assaultive<br>Severe Self-Harm: Punching or hitting to evince pain/injury |                                                   |                                               |                                     |                         |  |  |  |  |
| Placement Requirements<br>Must be the youngest child in the hor                                                                                                    | me.                                               |                                               |                                     |                         |  |  |  |  |
| Child must have adult supervision on                                                                                                    | Child must have adult supervision on all outings. |                                               |                                     |                         |  |  |  |  |
| information                                                                                                    |                                                   |                                               |                                     |                         |  |  |  |  |
| Caregiver Supports<br>caregiver supports                                                                                                    |                                                   |                                               |                                     |                         |  |  |  |  |

#### **File Cabinet:**

• Contains documents that have been scanned and uploaded.

|                                                                   | Case Note Search Criteria | File Cabinet Search |  |  |  |  |
|-------------------------------------------------------------------|---------------------------|---------------------|--|--|--|--|
| File Cabinet                                                      | ~                         |                     |  |  |  |  |
| Education - Grades<br>schoolreport.docx; 05/14/2017; Sandy, Jimmy |                           |                     |  |  |  |  |

Intakes:

- Displays reports made to the Abuse Hotline.
- Click on the displayed hyperlink to obtain additional information about the report.

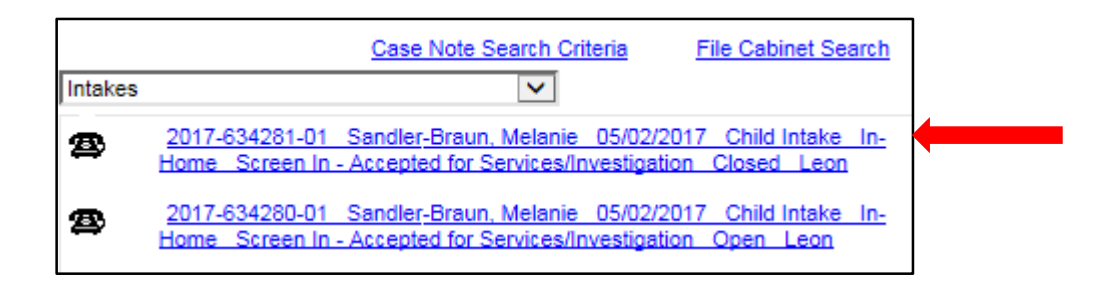

| _ Ir   | take Information —     |                 |             |              |                  |                         |                       |                   |                                              |                   |                     |                   |
|--------|------------------------|-----------------|-------------|--------------|------------------|-------------------------|-----------------------|-------------------|----------------------------------------------|-------------------|---------------------|-------------------|
| Inta   | ake Name : Sandler-B   | raun, Melanie   | w           | orker : Work | er, Jane CC      | Social                  | County : Leo          | n 🗸               | <ul> <li>R/T : 24 Hot</li> </ul>             | rs 💙 g            | Special Han         | dling : 🔲         |
| Da     | te/Time Intake Receive | d: 05/02/2017   | 07:00       |              | <b>PM</b>        | Call Record<br>Number : | - Ir<br>N             | ntake<br>lumber : | 2017-634281-01                               | т                 | ype : Child I       | ntake - Initial   |
| Ва     | ckground Check Require | ed : Not Requir | red 🗸       | Reason:      | Other            | ~                       | Secondary County:     |                   | ~                                            | Sub Type:         | Initial             | ~                 |
|        | Participants           | Relation        | ship        | A            | llegations       |                         | Victim/Child Location | Inv               | P <u>r</u> ior Intakes a<br>vestigations/Ref | nd<br>errals      |                     | D <u>e</u> cision |
|        | ntake Participants –   |                 |             |              |                  |                         |                       |                   |                                              |                   |                     |                   |
| 1      | Vames                  | Person<br>ID    | Gender      | DOB          | Estimated<br>Age | Race                    | Ethnicity             | Roles             | 3-Hits                                       | Duplicate         | 24<br>Access        |                   |
| S      | andler-Braun, Melanie  | 3732961         | Female      | 08/15/1978   | 38               |                         |                       | HM-IN-PC          |                                              | No                | No                  |                   |
| S      | andler, James          | 3732962         | Male        | 11/03/2006   | 10               |                         |                       | CH-HM-V           |                                              | No                | No                  |                   |
| В      | raun, Byron            | 3732963         | Male        | 01/30/2016   | 1                |                         |                       | CH-HM-V           |                                              | No                | No                  |                   |
| В      | raun, Bruce            | 3732964         | Male        | 04/18/1975   | 42               |                         |                       | AP-HM-PC          |                                              | No                | No                  |                   |
|        |                        |                 |             |              |                  |                         |                       |                   | Ad                                           | d/Edi <u>t</u> Ad | dress C <u>o</u> py | 1                 |
|        | Reporter               |                 |             |              |                  |                         |                       |                   |                                              |                   |                     |                   |
|        | Reporter Information   |                 |             |              |                  |                         |                       |                   |                                              |                   |                     |                   |
| Optior | IS:                    |                 | <b>&gt;</b> | <u>6</u> 0   |                  |                         |                       |                   |                                              |                   | <u>S</u> ave        | Close             |

#### Investigation:

- Displays current and prior investigations involving participants of the case and work that was completed during the course of the investigation.
- To view additional information about the investigation, click on the Child Investigation hyperlink.

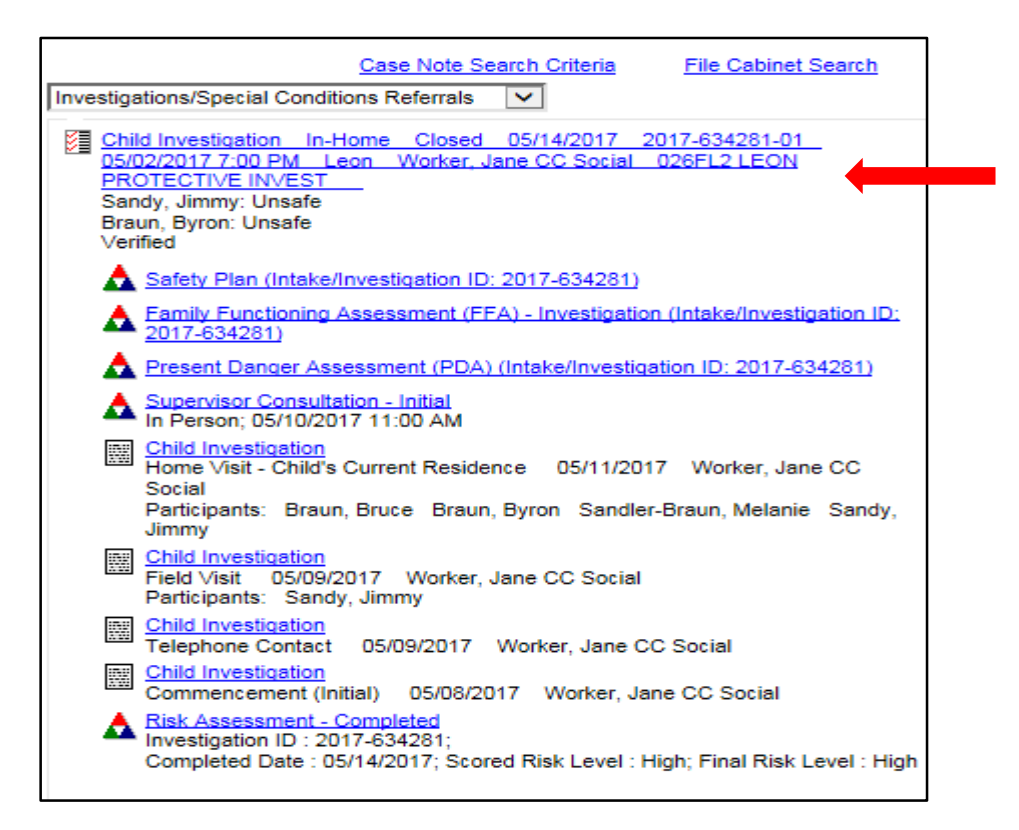

| Case Information                               |                         |                             |                          |                          |                                          |                                 |                           |                                                                                              |
|------------------------------------------------|-------------------------|-----------------------------|--------------------------|--------------------------|------------------------------------------|---------------------------------|---------------------------|----------------------------------------------------------------------------------------------|
| Case Name: <u>Sandler-Br</u><br><u>Melanie</u> | raun. Case ID:3         | 630720 Investigat<br>Closed | tion Status:             | Status Date: 05/14/2     | 2017 Intake Nur                          | nber: 2017-634281-01            | Initial Face<br>05/11/201 | e-to-Face Contact:<br>7 4:00 PM                                                              |
| Investigative Sub Type:                        | In-Home v R/T:          | 24 Hours 👻 Date:            | 05/07/2017 Initia        | al HCC Decision Date     | 05/07/2017                               | ime 06:16 C AM                  | 🖲 PM Spe                  | cial Handling: 厂                                                                             |
| County: Leon 👻                                 |                         |                             |                          |                          |                                          |                                 |                           |                                                                                              |
| Intak <u>e</u> s <u>I</u>                      | Basics Particip         | ants Allegatio <u>n</u> s/F | indings C <u>o</u> ntact | ts/Notifications         | P <u>r</u> ior Intake<br>Investigation/R | s and Res <u>u</u><br>leferrals | lts                       | Actions:                                                                                     |
| Intake Information                             |                         |                             |                          |                          |                                          |                                 |                           | FFA - Investigation<br>TANE                                                                  |
| Intake Number                                  | Sequence Type           | HCC Decision<br>Date/Time   | Inv. Sub Typ             | e Respo                  | onse Priority                            | Commencement                    |                           | Supervisor Consultation                                                                      |
| 2017-634281-01                                 | Initial                 | 05/07/2017 6:16 PM          | In-Home                  | 24 Hour                  | rs                                       | 05/08/2017 9:00 AM              |                           | Approval                                                                                     |
| - Supervisor Consulta                          | ation Summary           |                             |                          |                          |                                          |                                 |                           | Investigation Summary<br>Investigation Summary<br>with Reporter<br>Investigation Participant |
| Date/Time of<br>Consultation                   | Type of<br>Consultation | Follow-Up Foll<br>Required  | low-Up Date/Time         | Rapid Safety<br>Feedback | Immediate Ch<br>Action Follow-           | ild Safety Actions<br>up        |                           | Profile<br>Investigation Participant                                                         |
| 05/10/2017 11:00 AM                            | Initial                 | N                           |                          | No                       | No                                       | View                            |                           | Closure Letter                                                                               |
| ← Unit and Investigate                         | DIS                     |                             |                          |                          |                                          |                                 |                           | CPT EXCEPTION Rpt                                                                            |
| Assigned Unit:                                 | 026FL2 LEON PRO         | TECTIVE INVEST              |                          |                          |                                          |                                 |                           |                                                                                              |
| Primary Investigator:                          | Worker, Jane CC So      | cial                        |                          |                          |                                          |                                 |                           |                                                                                              |
| Secondary Investigator:                        | Worker, Jane CC So      | ocial                       |                          |                          |                                          |                                 |                           |                                                                                              |
|                                                |                         |                             |                          |                          |                                          |                                 |                           |                                                                                              |

# Legal:

• Contains legal documents including court involved Case Plans and Judicial Reviews.

|                                                                                                    | Case Note Se                         | earch Criteria | File Cabinet Search |
|----------------------------------------------------------------------------------------------------|--------------------------------------|----------------|---------------------|
| Legal                                                                                                    |                                      | $\checkmark$   |                     |
| Legal Documentation           Judicial Review         06/04//           Legal Documentation           Court Involved Case Plan           Diligent Search Purpose | 2017<br>n 05/14/2017<br>- Dependency | 06/13/2017     |                     |

#### Meetings:

- Provide date and location of meetings and a summary of what was discussed.
- Second tab provides list of meeting participants.

|                       | Case Note Search Criteria | File Cabinet Search |
|-----------------------|---------------------------|---------------------|
| Meetings              | ~                         |                     |
| ase Transfer Staffing | 06/11/2017 (Sandy, Jimmy) |                     |

| 1000             | Case Transfer Staffing                                                                          | Ψ.                | :           | Subject:             | Sandler-Braun, Melanie | $\square$    | Cancel Meeting   |
|------------------|-------------------------------------------------------------------------------------------------|-------------------|-------------|----------------------|------------------------|--------------|------------------|
| leeting<br>ead:  | Worker, Jane CC Social                                                                          |                   | :           | Subject Participant: | Sandy, Jimmy           | $\checkmark$ | Meeting Complete |
|                  |                                                                                                 |                   |             |                      |                        | $\checkmark$ | Case Accepted    |
|                  | Docume                                                                                          | nţ                |             |                      | Meeting Participa      | ants         |                  |
| - Mee            | ting Session Details                                                                            |                   |             |                      |                        |              |                  |
|                  | Check here if session cance                                                                     | lled              |             |                      |                        |              |                  |
| 6                | Scheduled Date: 05/31/2017                                                                      | Start Time: 09:00 | © AM ○ PM E | ind Time: 09:45      | ⊙ AM C PM              |              |                  |
|                  | Thame                                                                                           |                   |             |                      |                        |              |                  |
|                  | Location. Jenaripo                                                                              | 1                 |             | 1                    |                        |              |                  |
|                  |                                                                                                 |                   |             |                      |                        |              | İnseri           |
|                  |                                                                                                 |                   |             |                      |                        |              |                  |
|                  | ting looves/Etatements                                                                          |                   |             |                      |                        |              |                  |
| Mee              | eting Issues/Statements                                                                         |                   |             |                      |                        |              |                  |
| Di               | e <mark>ting Issues/Statements</mark><br>scussion of transfer of case                           |                   |             |                      |                        |              |                  |
| Di               | e <mark>ting Issues/Statements</mark><br>scussion of transfer of case                           |                   |             |                      |                        |              |                  |
| Di               | e <mark>ting Issues/Statements</mark><br>scussion of transfer of case                           |                   |             |                      |                        |              |                  |
| Di               | <mark>sting Issues/Statements</mark><br>scussion of transfer of case                            |                   |             |                      |                        |              |                  |
| Di               | tting Issues/Statements<br>scussion of transfer of case                                         |                   |             |                      |                        |              |                  |
| Di               | ting Issues/Statements<br>scussion of transfer of case                                          |                   |             |                      |                        |              | inse             |
|                  | ting Issues/Statements<br>cussion of transfer of case                                           |                   |             |                      |                        |              | inse             |
| New N            | ting Issues/Statements<br>coussion of transfer of case<br>lecting Request Details<br>uested By: |                   | Req         | uest Date: 00/00/    | 0000                   |              | Inse             |
| Mee<br>Di<br>Rec | ting Issues/Statements<br>cussion of transfer of case<br>leeting Request Details<br>uested By:  |                   | Req         | uest Date: 00/00/    | 0000                   |              | Inse             |

#### **Placements:**

• Contains information on all in-home and out-of-home placements.

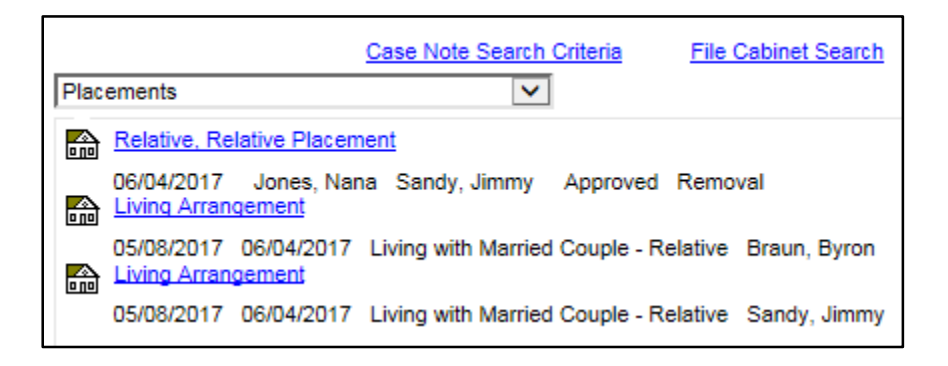

# Utilizing Casebook: Right Side

- Medical/Mental Health (restricted access)
- Education
- Scheduled Legal Actions
- Diligent Searches
- Adoption Information

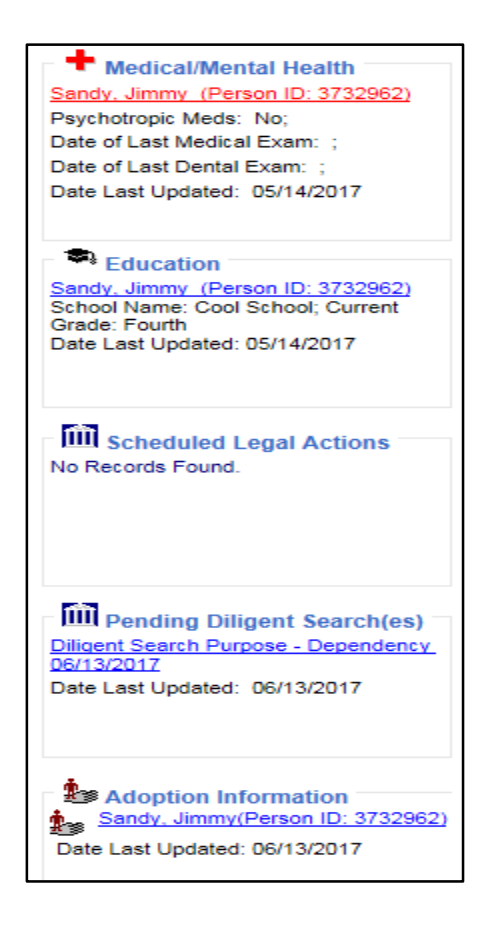

#### **Education:**

• Provides information regarding IEP status and history of educational settings

| Participant<br>Participant Name : <u>Sandy, Jimmy</u> DOB:<br>Last Updated By: Worker, Jane CC Social Date Li                                                                                                    | ast Updated:                                | 05/02/2003<br>05/14/2017                                                                                                  | School District/County                                                                                                    | : Leon                                                      |               |
|----------------------------------------------------------------------------------------------------|---------------------------------------------|----------------------------------------------------------------------------------------------------|----------------------------------------------------------------------------------------------------|-------------------------------------------------------------|---------------|
| Education Information                                                                                                    | <u>E</u> ducation I                         | History                                                                                                    |                                                                                                    |                                                             |               |
| Exceptional Student Education (ESE)/Individ<br>Is the child an Exceptional Student<br>Education (ESE) student?<br>Does the child have an Individualized Education<br>Plan?*<br>Date of the most recent Individualized Education<br>Plan:*<br>Date Current Individualized Education Plan Expires.* | Yes No     Yes No     Yes No     O4/20/2017 | ion Plan<br>Copy of Int<br>Is the IEP a Tra<br>Education Plan<br>Does the child I<br>parent appointe<br>district superint | dividualized Education<br>insitional Individualized<br>(TIEP) for a young ad<br>have an education surr<br>d to him/her either by<br>endent or dependency | Plan in Record<br>dut? • Yes of<br>rogate<br>the<br>court?* | No            |
| Exceptional Student Program(s) ESE Program* Emotional/Behavioral Disability(E/BD) Diploma and Certificate Information                                                                                                    | ~                                           | If Other, specify                                                                                                    | Start Date* I<br>04/01/2017 0                                                                                                    | End Date Action                                             | rì            |
|                                                                                                    |                                             |                                                                                                    |                                                                                                    | Save                                                        | <u>C</u> lose |

| Educatio <u>n</u> Info          | rmation                        | Education Hi                                  | story             |                          |                            |
|---------------------------------|--------------------------------|-----------------------------------------------|-------------------|--------------------------|----------------------------|
| - Education History             |                                |                                               | •                 |                          |                            |
| School Name:<br>School Address: | Cool School<br>1111 Awesomesau | School Phone Numbe<br>te Lane Tallahassee, FL | r: (850)222-4567  | Edit Notify              |                            |
| <b>D</b>                        |                                | School Type:                                  | Public School     | School District/County:  | Leon                       |
| School Start Date:              | 08/20/2016                     | School End Date:                              | General Education | Completion               | Fourth                     |
| Number of Hours Cur             | rently Enrolled: 0             | Total Credits Earned 1                        | To Date: 0        | Status:                  |                            |
| Reason for Change:              |                                | Contact Person:                               |                   | Contact Phone<br>Number: |                            |
|                                 |                                |                                               |                   |                          |                            |
|                                 |                                |                                               |                   |                          |                            |
|                                 |                                |                                               |                   |                          |                            |
|                                 |                                |                                               |                   |                          |                            |
|                                 |                                |                                               |                   |                          |                            |
|                                 |                                |                                               |                   |                          | Insert                     |
|                                 |                                |                                               |                   |                          | <u>S</u> ave <u>C</u> lose |

#### **Scheduled Legal Actions:**

- Provides information on the Court Hearings that have occurred.
- Use the scroll bar for multiple legal actions.
- Hyperlinks provide legal records, which display the dates and types of all court hearings that have occurred on the case.

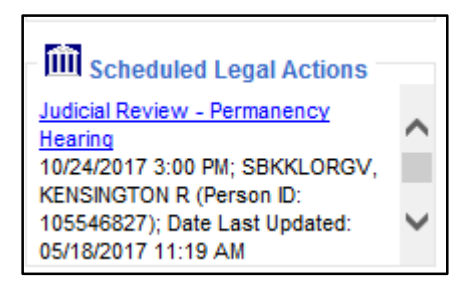

### **Diligent Searches:**

- Documents the efforts made towards completing a diligent search to locate a parent.
- Hyperlinks provide information regarding the diligent search efforts including information sources checked, results, and if the parent has been located.

| General Information<br>Case Name: Sandler-Braun, Melani<br>Date Entered: 06/13/2017 | e Case IE                                           | D: 3630720              | Worke                       | er: Worker, Jane CC Social |
|-------------------------------------------------------------------------------------|-----------------------------------------------------|-------------------------|-----------------------------|----------------------------|
| Purpose:   Dependency  TPR                                                          | Children Associated<br>Jimmy Sandy<br>V Byron Braun |                         |                             |                            |
| Diligent Search for Parent<br>Subject of the Search                                 |                                                     | Date                    | Activity<br>Computer Search | ~                          |
| Person/Agency Contacted: Co                                                         | nducted By:                                         | Result:<br>Computer Sea | rch/No information V        | oonse date:<br>7/2017      |
| Diligent Search Outcome Parent Located Further Search Excused by Court Orde         | Dete: 00/00/0000<br>r Dete: 00/00/0000              |                         |                             | insert                     |

# Additional Information at Florida's Center for Child Welfare:

| Florida's Center for<br>CHILD WELFARE<br>Information and Training Resources for Child Weifare Professionals                                                                                                    | f y a w search                                                                                                    |
|----------------------------------------------------------------------------------------------------|----------------------------------------------------------------------------------------------------|
| Home Field Typs Policy Services Legislative Changes Training FSFN Results-Oriented Accountability CircuitsRe                                                                                                    | gions Courts Publications FAQ Contacts                                                                                                    |
| 2017 CHILD PROTECTION SUMM         AUGUST 29-31, 2017         JV MAREIOT, GRANDE LARES ORIANDO         CICICIA DEFARTMENT OF CHILDREN AND FAMILIES         CICICIA DEFARTMENT OF CHILDREN AND FAMILIES         Statustie Events Calenciar         Exercician Statusties | Electrical en el<br>Construction<br>Florida's<br>Just in Time (C)<br>Coursion<br>Coursion<br>Cours |
| This Week                                                                                                    | Resources                                                                                                    |
| Live Webmar: Understanding Tourette Syndrome in Children, Thursday,July 20, 2017, 12:00 pm -1:00 pm (Eastern), 11 (<br>12:00 pm (Central) (click for more inf5)                                                                                                    | 00 am - Interagency Agreements                                                                                                    |
| Conference: Florida Coalition of Children (FCC) 2017 Annual Conference, July 24-26, 2007, Boca Raton, FL                                                                                                    | Click Here for the<br>Florida Abuse Hotline                                                                                                    |
| Upcoming                                                                                                    | 1.800.962-2873                                                                                                    |
| Center Mobile Appl Stay tuned for more information to come about our mobile appl                                                                                                    |                                                                                                    |
| Conference: 2017 DCF Child Protection Summit, August 29-31, 2017, JW Marriott Grande Lakes Orlando (click for more                                                                                                    | info)                                                                                                    |

- How Do I Guides: Provides step-by-step instructions on how to complete specific tasks within FSFN.
- User Guides: Provide detailed FSFN functionality information with screenshots.
   <u>http://centerforchildwelfare.fmhi.usf.edu/FSFNAll.shtml#Howdol</u>